# Единовременное пособие при рождении ребенка

#### Шаг 1

Зарплата и кадры – Справочники и настройки - Настройки зарплаты - Расчет зарплаты – Начисления - кнопка Создать.

Заполнить форму, как на рисунке ниже.

| 🥦 Единовременное пособие при рождении ребенка (Начисление) * (1С:Предприятие)                            | 😂 🔲 🔯 M Me Me 🗖 🗙 |
|----------------------------------------------------------------------------------------------------|-------------------|
| Единовременное пособие при рождении ребенка (Начисление) *                                               |                   |
| Записать и закрыть Записать                                                                              | Еще -             |
| Наименование: Единовременное пособие при рождении ребенка Код: ЕПРР                                      |                   |
| НДФЛ Отражение в бухгалтерском учете                                                                     |                   |
| <ul> <li>не облагается</li> <li>Способ отражения: Дебет 69.01 Кредит 70</li> </ul>                       | - U               |
| О облагается код дохода: 🛛 👻 🖓                                                                           |                   |
| Категория дохода: 🔹                                                                                      |                   |
| 🗌 Доход в натуральной форме                                                                              |                   |
| Страховые взносы                                                                                         |                   |
| Вид дохода: Государственные пособия обязательного социального стра) 🔻 🗗                                  |                   |
| Налог на прибыль, вид расхода по ст. 255 НК РФ                                                           |                   |
| <ul> <li>не включается в расходы по оплате труда</li> </ul>                                              |                   |
| 🔿 учитывается в расходах на оплату труда по статье:                                                      |                   |
| Не учитывается в расходах на оплату труда                                                                |                   |
| ✓ Входит в состав базовых начислений для расчета начислений "Районный коэффициент" и "Северная надбавка" |                   |

Страховые взносы. Вид дохода: Государственные пособия обязательного социального страхования, выплачиваемые за счет ФСС.

Способ учета зарплаты заполните так и выберите в поле – Отражение в бухгалтерском учете. Способ отражения.

| 🕰 Дебет 69.01 Кредит 70 (Способ учета зарплаты) (1С:Предприятие) 💿 🔚 🛅 М. М.+. М 🗖 🗙 |                                        |  |  |  |  |  |  |  |
|--------------------------------------------------------------------------------------|----------------------------------------|--|--|--|--|--|--|--|
| Дебет 69.01 Кредит 70 (Способ учета зарплаты)                                        |                                        |  |  |  |  |  |  |  |
| Записать и закрыть                                                                   | сать Еще -                             |  |  |  |  |  |  |  |
| Группа:                                                                              | <b>-</b>   ₽                           |  |  |  |  |  |  |  |
| Наименование:                                                                        | Дебет 69.01 Кредит 70                  |  |  |  |  |  |  |  |
| Основная система налогообложения                                                     |                                        |  |  |  |  |  |  |  |
| Счет:                                                                                | 69.01 <b>-</b> P                       |  |  |  |  |  |  |  |
| Виды платежей в бюджет (фонды):                                                      | Налог (взносы): начислено / уплачено 🔹 |  |  |  |  |  |  |  |
| Отражение в УСН:                                                                     | <b>•</b>                               |  |  |  |  |  |  |  |
| Налоговый учет страховых взносов (по налогу на прибыль)                              |                                        |  |  |  |  |  |  |  |
| Счет:                                                                                |                                        |  |  |  |  |  |  |  |
| Порядок отражения страховых взносов в БУ и НУ совпадает                              |                                        |  |  |  |  |  |  |  |

Шаг 2

## Служба заботы о бухгалтере

Теперь пособие можно начислить.

Зарплата и кадры – Зарплата - Все начисления - Начисление зарплаты – кнопка Создать – Начисление зарплаты – кнопка Добавить (или Подбор) сотрудника

| ← → Начисление зарплаты (создание) * |                                             |      |  |  |  |  |  |  |
|--------------------------------------|---------------------------------------------|------|--|--|--|--|--|--|
| Провести и закрыть Записать          | Провести 🥂 🔁 🗈 Отчеты 🔹 😕 Выплатить         |      |  |  |  |  |  |  |
| Зарплата за: 🛛 Сентябрь 2018 🖉 📩     | Организация: Ай Ти Гид ООО                  | - U  |  |  |  |  |  |  |
| Номер: от: (                         | 30.09.2018                                  |      |  |  |  |  |  |  |
| Заполнить Добавить Подбор            | Начислить 🗸 Удержать 👻                      |      |  |  |  |  |  |  |
| N Сотрудник                          | Дн Отпуск                                   | носы |  |  |  |  |  |  |
| 1 Петрова Светлана Борисовна         | Больничный                                  | 0.00 |  |  |  |  |  |  |
|                                      | Единовременное пособие при рождении ребенка |      |  |  |  |  |  |  |
|                                      | Компенсация отпуска при увольнении          |      |  |  |  |  |  |  |
|                                      | Премия                                      |      |  |  |  |  |  |  |
|                                      | Новое начисление                            |      |  |  |  |  |  |  |
|                                      |                                             |      |  |  |  |  |  |  |

## Кнопка Начислить – Единовременное пособие при рождении ребенка

Внести сумму пособия.

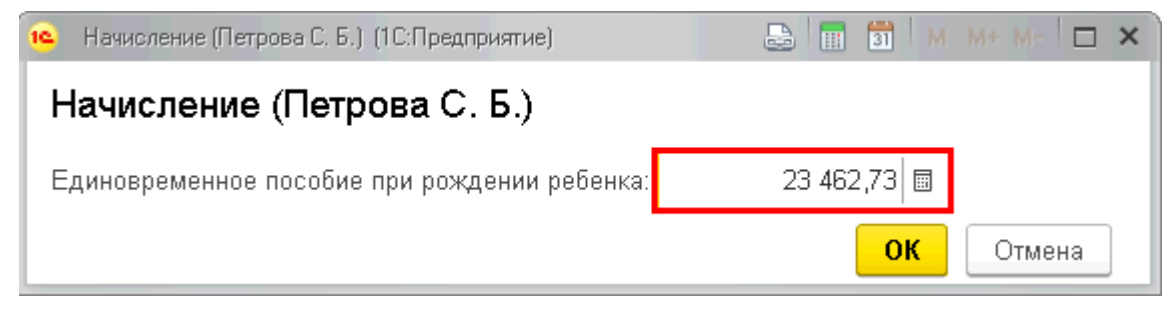

#### Получаем результат.

| Провести и закрыть       Записать       Провести       Ат       Importance       Eще -         Зарплата за:       Сентябрь 2018       Importance       Oprанизация:       Ай Ти Гид ООО       -       Importance         Номер:       от:       30.09.2018       Importance       Importance | ← → Начисление зарплаты (создание) *             |                            |       |           |                  |               | ×           |
|----------------------------------------------------------------------------------------------------|--------------------------------------------------|----------------------------|-------|-----------|------------------|---------------|-------------|
| Зарплата за: Сентябрь 2018 🖷 🕂 Организация: Ай Ти Гид ООО 🔹 🗗<br>Номер: от: 30.09.2018 🖷 🖃<br>Заполнить Добавить Подбор Начислить тудержать т<br>N Сотрудник Дни Часы Начислено НДФЛ Взносы<br>1 Петрова Светлана Борисовна 23.462,73 0,00 0,00                                                                                                    | Пров                                             | ести и закрыть Записать    | Прове | сти 4т Кт |                  | гчеты 👻       | Еще 👻       |
| Номер: от: 30.09.2018 🖹<br>Заполнить Добавить Подбор Начислить - Удержать - Еще -<br>N Сотрудник Дни Часы Начислено НДФЛ Взносы<br>1 Петрова Светлана Борисовна 23.462,73 0,00 0,00                                                                                                    | Зарплат                                          | а за: 🛛 Сентябрь 2018 🖉 📩  |       |           | Организация:     | Ай Ти Гид ООО | - C         |
| Заполнить         Добавить         Подбор         Начислить         Удержать         Еще           N         Сотрудник         Дни         Часы         Начислено         НДФЛ         Взносы           1         Петрова Светлана Борисовна         23 462,73         0,00         0,00           -         -         -         23 462,73         0,00         0,00                                                                                                    | Номер:                                           | Номер: от: 30.09.2018 🗎 🗐  |       |           |                  |               |             |
| N         Сотрудник         Дни         Часы         Начислено         НДФЛ         Взносы           1         Петрова Светлана Борисовна          23 462,73         0,00         0,00                                                                                                    | Заполнить Добавить Подбор Начислить - Удержать - |                            |       |           |                  |               |             |
| 1         Петрова Светлана Борисовна         23 462,73         0,00         0,00                                                                                                    | N                                                | Сотрудник                  | Дни   | Часы      | Начислено        | НДФЛ          | Взносы      |
| 23 462,73 0,00 0,00                                                                                                    | 1                                                | Петрова Светлана Борисовна |       |           | <u>23 462,73</u> | <u>0.00</u>   | <u>0.00</u> |
| 23 462,73 0,00 0,00                                                                                                    |                                                  |                            |       |           |                  |               |             |
|                                                                                                    |                                                  |                            |       |           | 23 462,73        | 0,00          | 0,00        |

#### Проводки

## Служба заботы о бухгалтере БухЭксперт8

## Профбух8

🗲 🚽 📩 Движения документа: Начисление зарплаты 0000-000014 от 30.09.2018 23:59:59 С Обновить Еще 🗸 ? Взаиморасчеты ... ፪ Зарплата к выпл... ፪ Начисления уде... 🥃 Учет доходов дл... 📰 Документы учте. <sup>4т</sup>кт Бухгалтерский и... Еще 🗸 Дата Дебет Сумма НУ Дт Сумма НУ Кт Кредит Сумма 30.09.2018 69.01 70 23 462,73 23 462,73 Налог (взносы): начислено / Петрова Светлана Борисовна 1 Начислена заработная плата уплачено

## Шаг 3

Чтобы пособие отражалось в отчетности, его надо дополнительно зарегистрировать в 1С.

### Зарплата и кадры – Страховые взносы - Операции учета взносов – кнопка Создать

Заполнить, как на картинке ниже.

Вкладка Пособия по соц. страхованию – кнопка Добавить

# Вид пособия: При рождении ребенка

#### Дата страхового случая: дата рождения ребенка

| ← → ☆ Операция учета взносов 0000-000001 от 30.09.2018 *                                      |                                     |                |              |                     |                    |      |                  | >                        |  |
|-----------------------------------------------------------------------------------------------|-------------------------------------|----------------|--------------|---------------------|--------------------|------|------------------|--------------------------|--|
| Провести и закрыть Записать Провести 👫 🔃                                                      |                                     |                |              |                     |                    |      | Еще 🕶            |                          |  |
| Организация: Ай Ти Гид С                                                                      | 00                                  |                |              | - C                 | Дата: 30.09.2018   | ti i | Номер: 0000-0000 | 01                       |  |
| Сотрудник: Петрова Светлана Борисовна 🗾 🖉                                                     |                                     |                |              |                     |                    |      |                  |                          |  |
| Месяц расч. периода: Сентябрь 2018 📋 📩                                                        |                                     |                |              |                     |                    |      |                  |                          |  |
| Исчислено взносов Сведения о доходах Пособия по соц. страхованию Пособия по уходу за ребенком |                                     |                |              |                     |                    |      |                  |                          |  |
| Добавить 🛧 🕹                                                                                  |                                     |                |              |                     |                    |      |                  |                          |  |
| N Вид пособия                                                                                 | Дата стр                            | ахового случая | Новый страхо | вой случай          | учай Вид занятости |      | Оплач. дни       | Сумма (Всего/За счет ФБ) |  |
| 1 При рождении ребенка                                                                        | 1 При рождении ребенка 15.09.2018 🗹 |                |              | Основное место рабо | ты                 |      | 23 462,73        |                          |  |